**ConfIT!** Application for configuration and diagnostics of devices

Onf**it**!

| ConfiT!: 1                                                                              |                                                                                                    | -                                                                                                    |   |
|-----------------------------------------------------------------------------------------|----------------------------------------------------------------------------------------------------|----------------------------------------------------------------------------------------------------|---|
| Find devices                                                                            | Configured Devices                                                                                                    | MENU 📝 Modification 💽 Clock 📮 Archives 🌍 Update 🔭 Reports 🚍 Modbus 🚳 Calibration 👼 MASTER configuration                                                                                                    | 0 |
| <ul> <li>Read devices</li> <li>Demo devices</li> <li>Settings</li> <li>About</li> </ul> | Name:         MacR6-SMART         X           SN:         1001967914         Communication:         Serial port:COMS Baud rate:9600 *           GM Address:         1         1         1         1 | Username:<br><u>Auto</u><br><u>Auto</u><br><u>Auto</u><br><u>Auto</u><br><u>Refresh</u><br><u>Auto</u><br><u>Refresh</u><br><u>Auto</u><br><u>Auto</u><br><u>Refresh</u><br><u>Auto</u><br><u>Auto</u><br><u>Auto</u><br><u>Auto</u><br><u>Auto</u><br><u>Configuration</u><br><u>Configuration</u> template<br><u>Configuration</u> template<br><u>Configuration</u> template<br><u>View</u><br><u>Diagnostics</u><br><u>Profue version</u> :<br><u>H1.30_S012.80_V122436_B14</u><br><u>Auto</u><br><u>Firmware version</u> :<br><u>H1.30_S012.80_V122436_B14</u><br><u>Auto</u><br><u>Configuration</u> template<br><u>Configuration</u> template<br><u>Configuration</u> template<br><u>Configuration</u> template<br><u>View</u><br><u>Diagnostics</u><br><u>Configuration</u> template<br><u>View</u><br><u>Diagnostics</u><br><u>Configuration</u> template<br><u>Configuration</u> template<br><u>Conf</u> |   |
| 🗱 Exit                                                                                  | Name: MacBAT IV X<br>SN: 1000977186                                                                                                    | Configuration after installation Configuration lock state (CFG' hardware switch OFF inside device) Name of device's Site name                                                                                                    |   |
|                                                                                         | Communication: Serial portCOM10 Baud rate:115200 *<br>GM Address: 817                                                                                                    | Main settings / Limits     Device's menu language EN      Device's menu language EN     Device's menu language EN                                                                                                    |   |
|                                                                                         | Name:         MacBAT 5         X           SN:         1002355745         Communication:         TCP/IP 87.251.228.251:5001 *                                                                       | Clock operation mode     without automatic summer/winter time change       Clock operation mode     without automatic summer/winter time change       Digital Inputs DI     Standard time and Daylight Saving time changes                                                                                                    |   |
|                                                                                         | GM Address: 1                                                                                                    | Digital Outputs DO /<br>Analog Outputs AO     Difference between<br>winter time and UTC time     (UTC+01:00) Belgium, Croatia, Hungary, Poland *       Image: Transmission     Difference between<br>daylight saving time<br>and winter time     1 hour                                                                                                    |   |
|                                                                                         |                                                                                                    | Year     Internal Modem       Omega     Advanced settings       Registration of data       Deriod       Omega       Billing Hour       O6:00 *                                                                                                    |   |
|                                                                                         |                                                                                                    |                                                                                                    |   |

## **USER MANUAL**

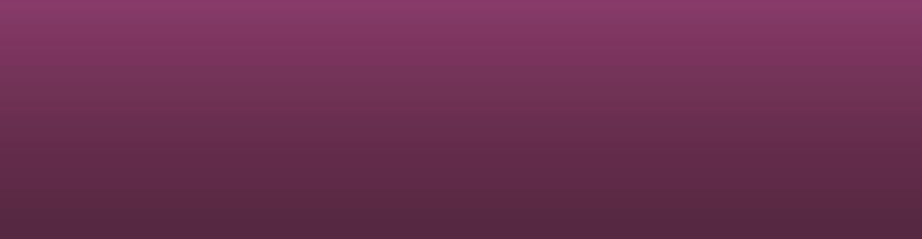

PROGRAM VERSION: 1.2.39.278

**DOCUMENT EDITION: 1.4** 

JLUM

## ConfIT! MAIN MENU

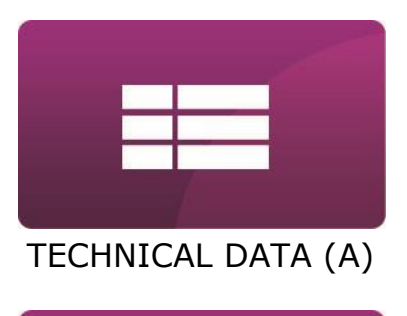

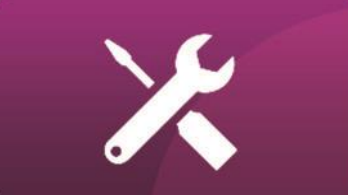

INSTALLATION (B)

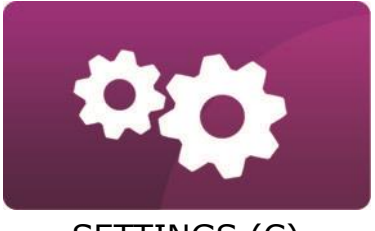

SETTINGS (C)

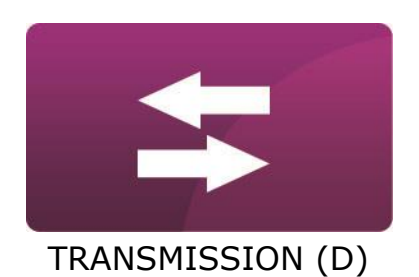

CONFIGURATION (E)

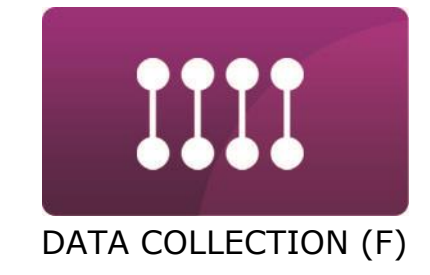

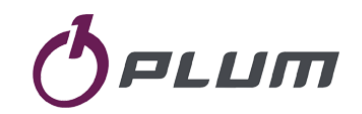

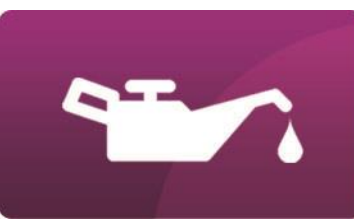

CONSERVATION (G)

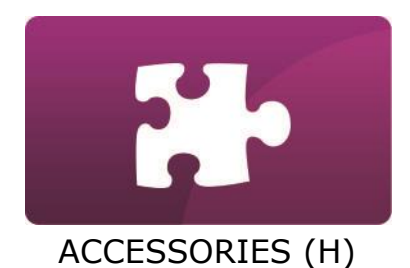

ConfIT! - USER MANUAL, ed. 1.4

## TABLE OF CONTENTS

| A- TECHNICAL DATA                      | A-1        |
|----------------------------------------|------------|
| APPLICATION DESCRIPTION                | A-2<br>A-3 |
| B- INSTALLATION                        | B-1        |
| INSTALLATION OF APPLICATION            | B-2        |
| FIRST START OF APPLICATION             | B-3        |
| C- SETTINGS                            |            |
| APPLICATION SETTINGS                   | C-2        |
| USER PREFERENCES                       | C-3        |
| PREDEFINED ACCOUNTS                    | C-3        |
| D- TRANSMISSION                        | D-1        |
| COMMUNICATION WITH DEVICES.            | D-2        |
| LOCAL CONNECTION (SERIAL PORT)         | D-3        |
| REMOTE CONNECTION (NETWORK CONNECTION) | D-5        |
| DEVICE SEARCH                          | D-6        |
| E- CONFIGURATION                       | E-1        |
| MODIFICATION TAB                       | E-2        |
| MODIFICATION TAB – PROFILE VIEW        | E-6        |
| MODIFICATION TAB – TABLE VIEW          | E-10       |
| CLOCK TAB                              | E-13       |

| ARCHIVES TAB                                                                                                    | E-15                                                 |
|----------------------------------------------------------------------------------------------------|------------------------------------------------------|
| UPDATE TAB                                                                                                    | E-16                                                 |
| REPORTS TAB                                                                                                    | E-18                                                 |
| MODBUS TAB                                                                                                    | E-19                                                 |
| CALIBRATION TAB                                                                                                    | E-20                                                 |
| MASTER CONFIGURATION TAB                                                                                                    | E-22                                                 |
| STEP-BY-STEP CONFIGURATION                                                                                                    | E-23                                                 |
|                                                                                                    |                                                      |
| F- DATA COLLECTION                                                                                                    | F-1                                                  |
| F- DATA COLLECTION                                                                                                    | <b>F-1</b><br>F-2                                    |
| <ul> <li>F- DATA COLLECTION</li> <li>LOGGED DATA AND EVENTS READOUT</li> <li>G- CONSERVATION</li> </ul>                                                           | <b>F-1</b><br>F-2<br><b>G-1</b>                      |
| <ul> <li>F- DATA COLLECTION</li> <li>LOGGED DATA AND EVENTS READOUT</li> <li>G- CONSERVATION</li> <li>UPDATE OF APPLICATION</li> </ul>                            | <b>F-1</b><br>F-2<br><b>G-1</b><br>G-2               |
| <ul> <li>F- DATA COLLECTION</li> <li>LOGGED DATA AND EVENTS READOUT.</li> <li>G- CONSERVATION</li> <li>UPDATE OF APPLICATION.</li> <li>H- ACCESSORIES.</li> </ul> | <b>F-1</b><br>F-2<br><b>G-1</b><br>G-2<br><b>H-1</b> |

## **TECHNICAL DATA**

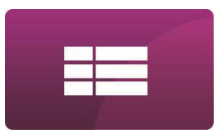

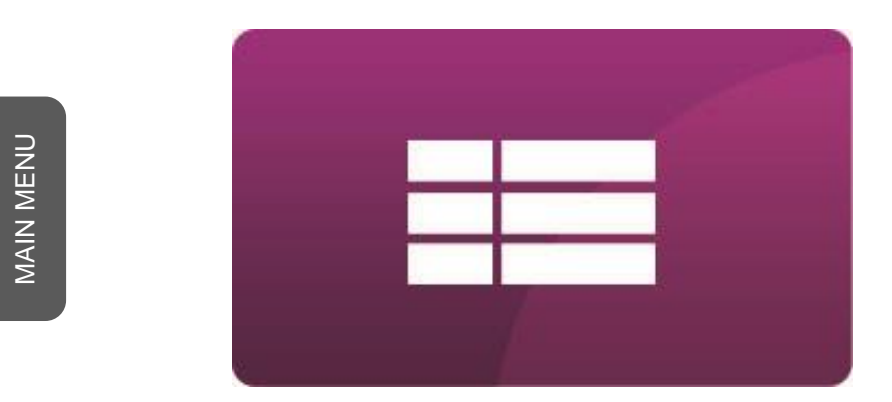

## **A- TECHNICAL DATA**

## **TECHNICAL DATA**

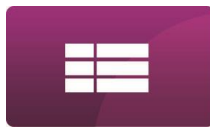

#### **APPLICATION DESCRIPTION**

ConfIT! is a software designed for local and remote configuration and diagnostic of PLUM devices. The user-friendly graphic interface allows basic and extended configuration. Interface based on device's profiles can be adapted to customer requirements. Every modified value is highlighted so the end user is aware of every unsaved configuration. ConfIT! supports local firmware upgrade of PLUM devices. It also stores a list of previously connected devices and allows for quick navigation between them. ConfIT! supports communication with devices via Serial port and via Network connection (TCP/IP, UDP/IP).

Due to security issues in many companies, ConfIT! application doesn't have functionality of automatic checking or downloading new version of application. The only TCP/IP or UDP/IP communication of application is related to communication with devices, forced by user.

Application \*.zip file name and header of application (e.g. 1.1.13.64(0027)) contains:

- version of application compilation, e.g. 1.1.13.64
- version of data base of devices profiles (in brackets), e.g. (0027)

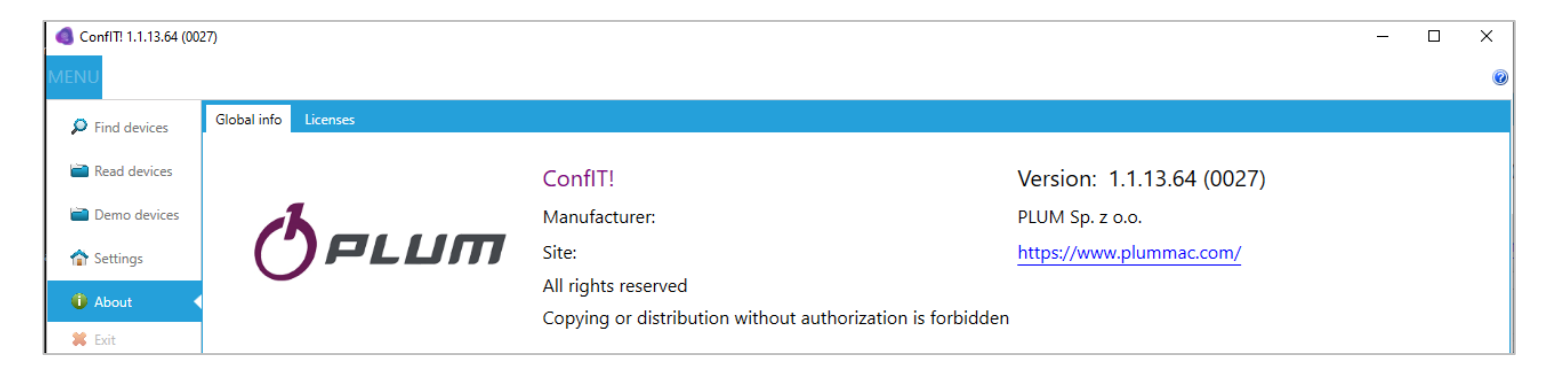

## **TECHNICAL DATA**

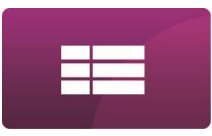

## APPLICATION REQUIREMENTS

ConfIT! can be used on Personal Computers which meets below requirements:

Operating system: Microsoft Windows Vista/7/8/8.1/10

Software:

- Microsoft NET.Framework 4.5.2 or higher
- Hardware (one of below):
  - for wireless communication: internal or external Bluetooth 2.1 + EDR Class 2 standard (required for OptoBTEx interface)
  - for cable communication: USB or RS232 or RS485 or Ethernet communication port (type of required communication port depends on type of converter used for cable connection between computer and PLUM device).

## INSTALLATION

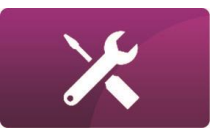

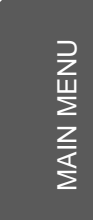

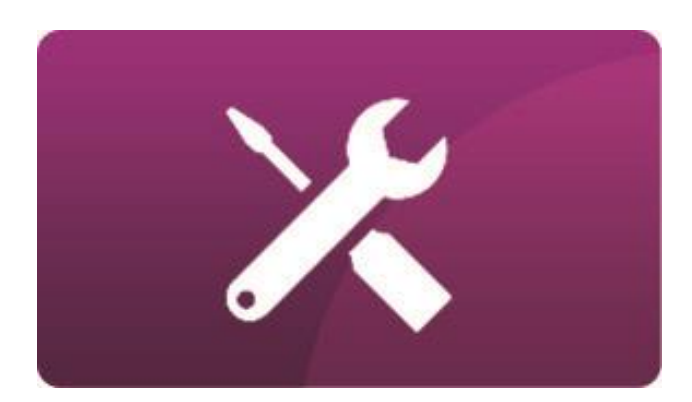

## **B- INSTALLATION**

## INSTALLATION

## INSTALLATION OF APPLICATION

ConfIT! is shared as a compressed **\*.zip** type file. It must be unpacked before use.

Application doesn't require any installation. To open application it is sufficient to start **ConfIT!.exe** file.

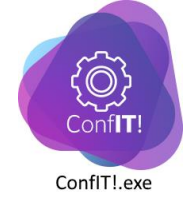

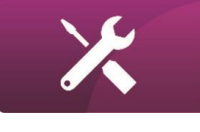

## INSTALLATION

# ×

## FIRST START OF APPLICATION

After first start of application it opens on **Find devices** menu.

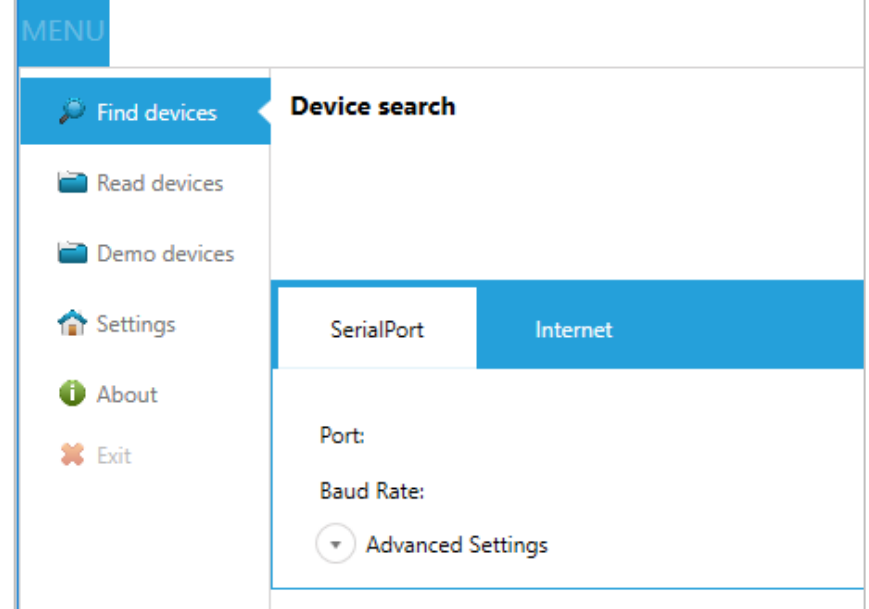

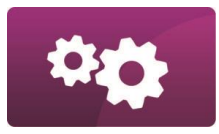

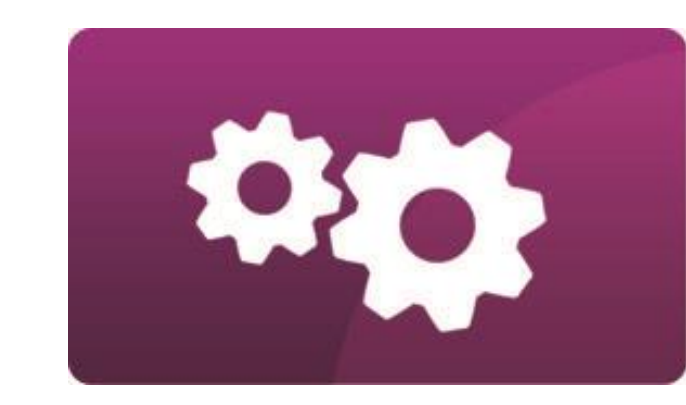

## **C- SETTINGS**

MAIN MENU

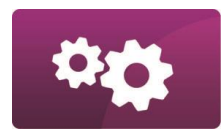

## APPLICATION SETTINGS

ConfIT! makes it possible to set up some common settings for application.

| d devices  | User Preference      | ser Preferences |                |  |       |  |                    |  |  |  |  |
|------------|----------------------|-----------------|----------------|--|-------|--|--------------------|--|--|--|--|
| d devices  | Theme:               |                 | Windows8       |  |       |  | *                  |  |  |  |  |
| d devices  | Language:            |                 | English        |  |       |  | *                  |  |  |  |  |
| no devices |                      |                 |                |  |       |  |                    |  |  |  |  |
| tings      | Required profile lev | el:             |                |  | Basic |  | Ŧ                  |  |  |  |  |
| out        |                      |                 |                |  |       |  |                    |  |  |  |  |
|            | Dradofined acc       |                 |                |  |       |  |                    |  |  |  |  |
|            | Predefined acc       | ounts .         |                |  |       |  |                    |  |  |  |  |
|            | Username 7           | Password        | Set as default |  |       |  | Add                |  |  |  |  |
|            | USER-000             | ••••            |                |  |       |  |                    |  |  |  |  |
|            | SERWIS-1             |                 |                |  |       |  | Remove             |  |  |  |  |
|            | 10000                | ••••            |                |  |       |  | Set producer prefs |  |  |  |  |
|            | 201                  |                 |                |  |       |  |                    |  |  |  |  |
|            | 401                  |                 |                |  |       |  | Set as default     |  |  |  |  |
|            |                      |                 |                |  |       |  |                    |  |  |  |  |
|            |                      |                 |                |  |       |  | Save               |  |  |  |  |
|            |                      |                 |                |  |       |  |                    |  |  |  |  |
|            |                      |                 |                |  |       |  |                    |  |  |  |  |
|            |                      |                 |                |  |       |  |                    |  |  |  |  |
|            |                      |                 |                |  |       |  |                    |  |  |  |  |
|            |                      |                 |                |  |       |  |                    |  |  |  |  |
|            |                      |                 |                |  |       |  |                    |  |  |  |  |
|            |                      |                 |                |  |       |  |                    |  |  |  |  |

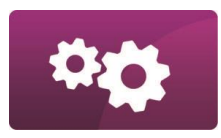

## USER PREFERENCES

| User Preferences        |                            |                                |                           |               |
|-------------------------|----------------------------|--------------------------------|---------------------------|---------------|
| Theme:                  | Windows8                   | }                              |                           |               |
| Language:               | English                    |                                |                           |               |
| Required profile level: |                            | Ва                             | sic                       |               |
| It is possible t        | o set:                     |                                |                           |               |
| Theme of                | application                |                                |                           |               |
| Languages               | of application             | on:                            |                           |               |
| Ge                      | rman                       | French                         | Portuguese                | Russian       |
| Eng                     | glish                      | Hungarian                      | Slovak                    | Chinese       |
| ■ Spa<br>Other lang     | anish<br>uages can be      | Polish<br>e added on request.  | Turkish                   |               |
| Level of pr             | ofile for devi             | ces, which should be used      | by application:           |               |
| Bas                     | ic (less devi              | ce's functionalities are visib | le for user)              |               |
| Adv<br>adv              | anced (mor<br>anced users) | e device's functionalities     | are visible for user – re | commended for |
|                         | an of profile!             | a loval it is required to some | municata with davias anas | again         |

It should be remembered that translation of application's graphics interface it is a different thing than translation of profile of exact type of supported device. For example, it means that when device's profile supports only English language, ConfIT! can be opened in Hungarian but device profile will be visible in English.

If operation system's language is supported by application, ConfIT! can start operation in the same language (default setting). Otherwise it opens in English or the other language which previously was set manually.

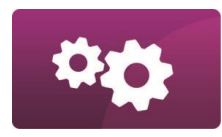

## PREDEFINED ACCOUNTS

| Predefined a | accounts   |                  |                    |
|--------------|------------|------------------|--------------------|
| Username     | Y Password | Set as default 🔻 |                    |
| USER-000     | ••••       |                  | Add                |
| SERWIS-1     |            |                  | Remove             |
| 100000       | ••••       |                  |                    |
| 10003        |            |                  | Set producer prefs |
| 301          | ••••       |                  | Set as default     |
| 401          | ••••       |                  |                    |
|              |            |                  |                    |
|              |            |                  | Save               |

It is possible to set predefined accounts which are needed to configure devices. Every PLUM device requires user name and password to make configuration possible. So this setting makes possible to set user password for his devices to avoid necessity of set password during configuration of every device. It is also possible to set default account which will be used for every next readout device. Since version 1.2.33.219 application automatically choose proper user account to the device type.

Passwords set by default in application for default predefined accounts, are typical, factory passwords for that user names in PLUM devices.

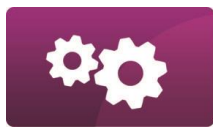

| Sample account names (user names) used in PLUM devices |                     |                                                  |                        |                       |                  |  |  |
|--------------------------------------------------------|---------------------|--------------------------------------------------|------------------------|-----------------------|------------------|--|--|
|                                                        |                     |                                                  | Device names and user  | accounts (user names) |                  |  |  |
| Type or user                                           | Type of password    | MacBAT 5<br>MacREJ 5<br>MacREJ 5 R<br>MacREJ 5 W | MacBAT IV<br>MacMAT IV | MacBAT III            | MacR6<br>MacBATe |  |  |
| Typical                                                | fixed (set by user) | 301 - customer<br>401 - administrator            | 100000                 | USER-000              | USER-000         |  |  |
| Service                                                | generated by PLUM   | (not available)                                  | 10003                  | 10003                 | SERWIS-1         |  |  |

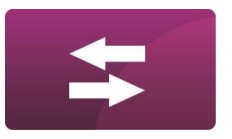

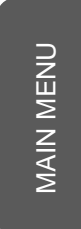

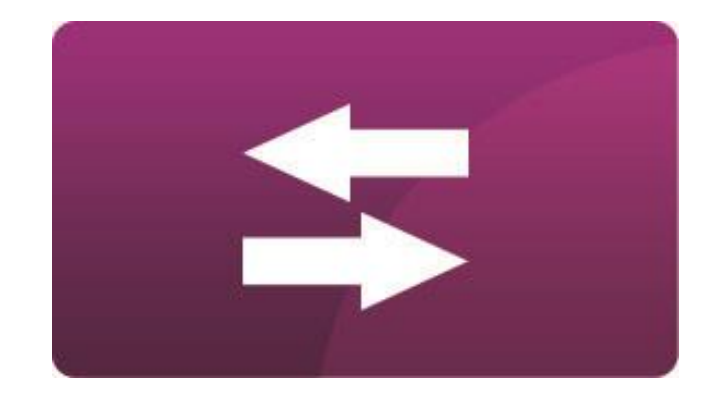

## **D- TRANSMISSION**

## COMMUNICATION WITH DEVICES

ConfIT! supports local and remote communication with devices.

Local connection (via **Find devices/Serial Port** menu) can be done by using communication interface connected to the computer. Interface has to be visible in operating system as COM port. For RS232 communication interface, application automatically enables DTR signal.

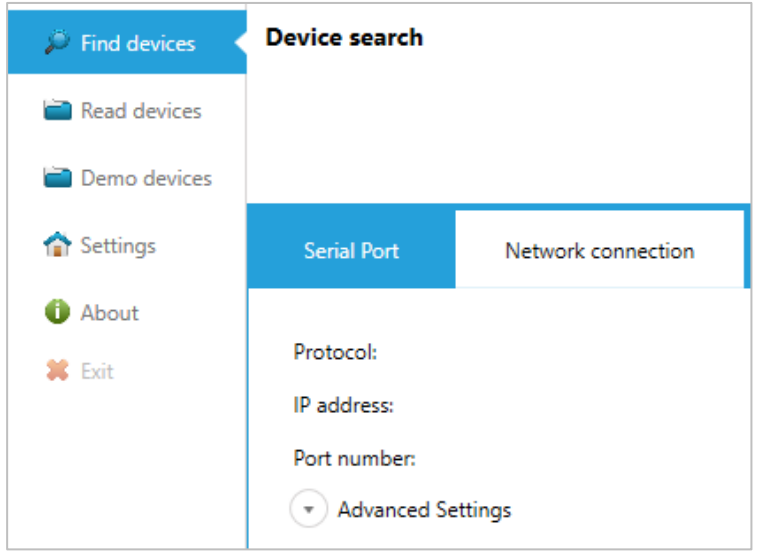

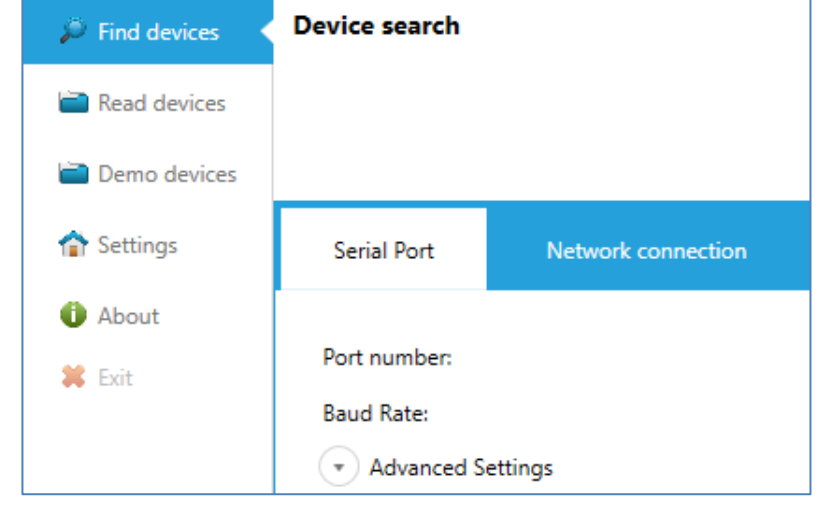

Remote connection (via **Find devices/Network connection** menu) can be done by using TCP/IP or UDP/IP communication protocol. This type of communication requires this functionality in devices or in external modems connected to devices. ConfIT! operates only as a master so it can communicate only with devices which operates in Call Windows Server mode (slave mode, PULL mode).

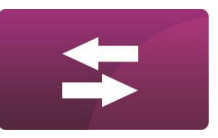

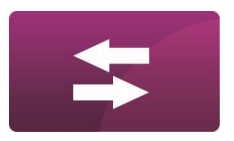

## LOCAL CONNECTION (SERIAL PORT)

| Serial Port         | Network connection |            |        |     |
|---------------------|--------------------|------------|--------|-----|
| Port number:        |                    |            | COM1   | 0 * |
| Baud Rate:          |                    |            | 115200 | ) - |
| Advanced Set        | ings               |            |        |     |
| Send data timeout   |                    |            | 500 ‡  | ms  |
| Read data timeout   |                    |            | 850 🗘  | ms  |
| COM port opening    | delay:             |            | 30 🗘   | ms  |
| Com port closing of | elay:              |            | 30 ‡   | ms  |
| Maximum retries:    |                    |            | 3 ‡    |     |
| Minimum delay be    | tween retries:     |            | 100 🗘  | ms  |
| Answer byte limit   | 0 - no limit):     |            | 0 ‡    | В   |
| Parity              |                    | Ν          | *      | ,   |
| Data Bits           |                    | 8          | *      | В   |
| Stop Bits           |                    | 1          | *      | В   |
|                     | S                  | et default |        |     |

To communicate with device via Serial Port it is needed to:

- Connect communication interface to the computer and the device.
- Set COM **Port** number assigned by operating system for interface.
- Set **Baud Rate** of communication (the same as set in device). Value of Baud Rate can be restricted by interface and device features.

+

Set Advanced Settings of communication. Default values of Advanced Settings (the unit is milliseconds) should provide proper communication but it depends on used communication interface.

Search the device (see **DEVICE SEARCH** chapter).

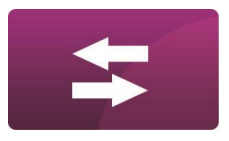

## REMOTE CONNECTION (NETWORK CONNECTION)

| erial Port        | Network connection |  |          |
|-------------------|--------------------|--|----------|
| rotocol:          |                    |  | TCP/IP   |
| address:          |                    |  | 10 . 1 . |
| Port number:      |                    |  |          |
| Advanced Set      | ttings             |  |          |
| Send data timeou  | t                  |  | 10       |
| Read data timeou  | t                  |  | 10       |
| Maximum retries:  |                    |  |          |
| Minimum delay b   | etween retries:    |  |          |
| Answer byte limit | (0 - no limit):    |  |          |

To communicate with device via Network connection it is needed to:

- Be sure that computer and device operates in the same network (like public or private APN etc.)
- Set type of communication **Protocol**: **TCP/IP** or **UDP/IP**
- Set **IP address** of device.
- Set **Port number** of device.
- Set **Advanced Settings** of communication. Default values of Advanced Settings (the unit is milliseconds) should provide proper communication but it depends on network quality (e.g. GSM range in device location).
- Search the device (see **DEVICE SEARCH** chapter).

### **DEVICE SEARCH**

+

ConfIT! supports communication with devices in GazModem communication protocol. Every device has its communication address (it can be the same in many devices). Due to possibility that on one type of connection (local or remote) can be available many devices with different addresses it is required to choose **Search Mode**.

#### Broadcast.

This mode should be used when **only one device** is available on connection. Otherwise communication will be possible only with device which will response for searching as first. This mode is helpful when we don't know device's address.

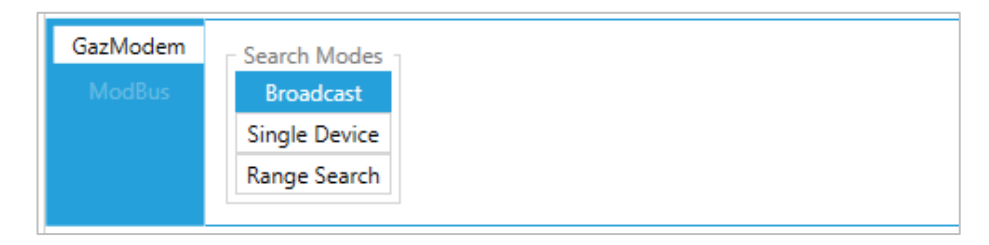

#### Single Device.

This mode makes possible connection with the device when we know its address. This mode is helpful when there are many devices on one connection.

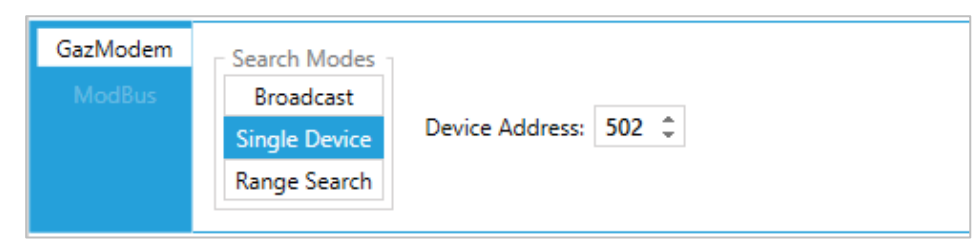

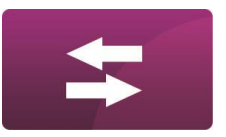

#### Range Search.

This mode makes possible connection with the device when we don't know exact address of device but it probably lies in some range of addresses. In this mode communication will be possible only with device which will response for searching as first.

| GazModem | Search Modes  |                |       |               |     |   |
|----------|---------------|----------------|-------|---------------|-----|---|
|          | Broadcast     |                |       |               |     | _ |
|          | Single Device | First Address: | 500 ‡ | Last Address: | 900 | ÷ |
|          | Range Search  |                |       |               |     |   |
|          |               |                |       |               |     |   |

When **Search Mode** is chosen it's possible to find the device by clicking on **Start device searching** button.

Start device searching

When device is found, to connect to device, just click on it. Application automatically readout device configuration and swich to **Modification** view (see CONFIGURATION section).

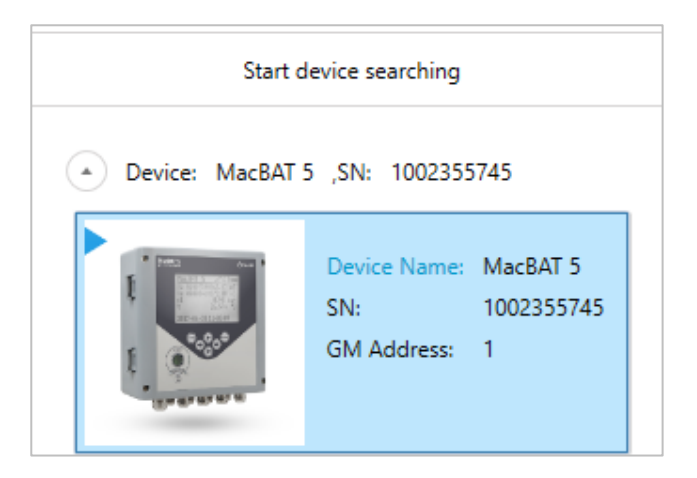

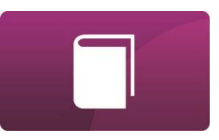

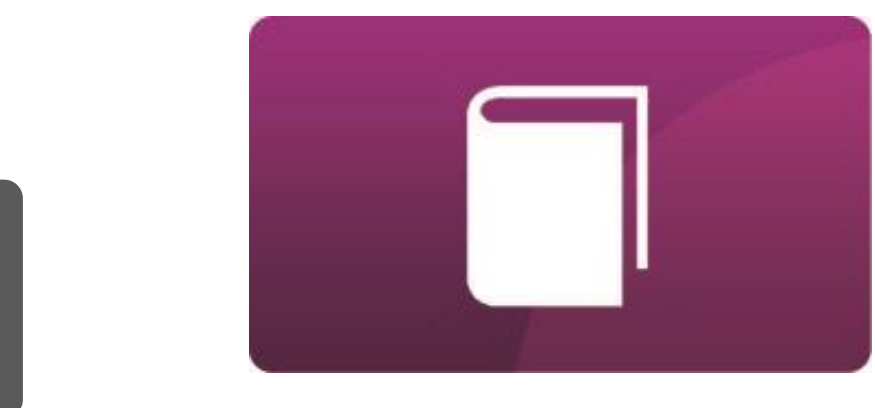

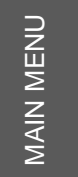

## **E- CONFIGURATION**

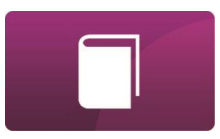

#### **MODIFICATION TAB**

**Modification** tab is related to device configuration.

| MENU | 📝 Modific                 | ation         | $\bigcirc$        | Clock          | 💻 А                   | rchives                             | 🎐 Update        | o —<br>e Reports | Ем                      | odbus    | 🧳 Calibratio  | on    | 🗓 MASTER               | configuratio              | ı                                         |                                    |
|------|---------------------------|---------------|-------------------|----------------|-----------------------|-------------------------------------|-----------------|------------------|-------------------------|----------|---------------|-------|------------------------|---------------------------|-------------------------------------------|------------------------------------|
|      | Username:<br>401 ~        | 0             |                   |                |                       | *                                   |                 | <b>P</b>         | <u>Sava</u>             |          | Select        | Tabla | Madam                  | Producer:<br>Name:<br>SN: | Plum Sp. z o.o.<br>MacBAT 5<br>1003342081 | Address: 1<br>DP: 2553<br>ZD: 2500 |
|      | Password:<br>•••• Account | Auto<br>Refre | o R<br>sh<br>Read | efresh<br>data | Modify<br>all<br>Modi | Cancel<br>modification<br>fications | config. to file | preparation mode | template<br>nfiguration | template | from template | View  | report<br>Modem report | Firmware<br>H1.3.0_SC     | version:<br>)11.46_V102125_B12            | 0                                  |

|   | Username: |   |
|---|-----------|---|
|   | 401       | ~ |
| T | Password: |   |
|   | ••••      |   |
|   | Account   |   |

Account section makes possible to set authentication parameters for configuration because every PLUM device needs **User name** and **Password** to make configuration possible. Choose **User name** from list or write it manually. User name list is set in **Predefined accounts** in ConfIT! **Settings** (see **SETTINGS** section). Application automatically choose proper User name for device type. Chosen User name automatically

sets **Password** which was previously defined in Predefined accounts. Otherwise it is needed to set password for user.

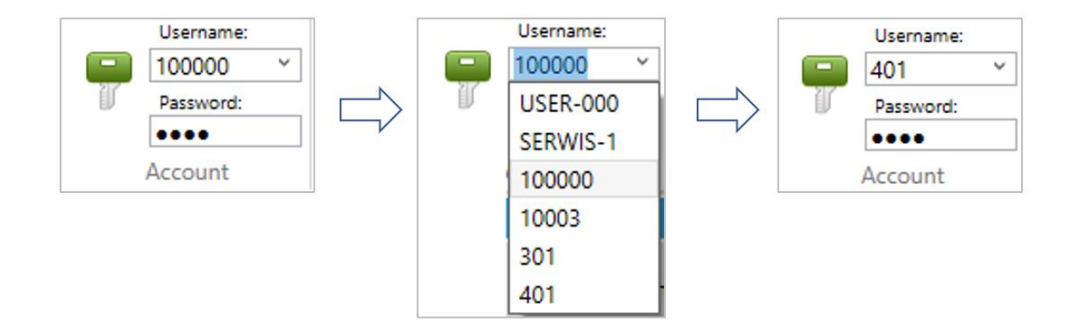

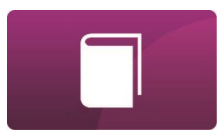

| Auto<br>Refresh | Refresh |
|-----------------|---------|
| Read            |         |

Read section is related to re-readout (refresh) of device configuration.

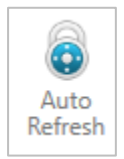

**Auto Refresh** button makes possible automatic re-readout of device configuration. Application starts new readout instantly after the end of previous readout. This functionality is available not for all PLUM devices and not for every view.

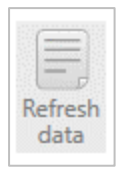

Refresh data button makes possible readout of device configuration on demand.

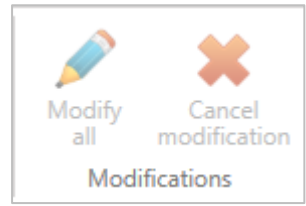

Modifications section is related to changes of configuration of device.

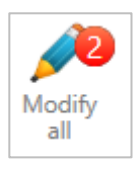

**Modify all** button is being enabled when some device configuration was set to be changed in device. It is required to click this button to save new configuration in device. The number in red circle shows amount of parameters to be modified. If clicking **Modify all** button doesn't cause any change, it means that authentication parameters was wrong (user name or password).

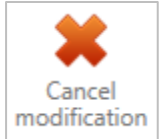

**Cancel modification** button is being enabled when some device configuration was set to be changed in device. It is required to click this button to cancel intention of configuration change.

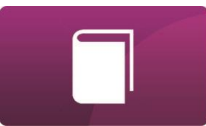

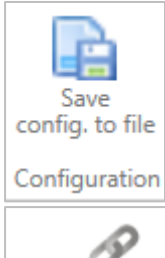

Save config. to file button in Configuration section allows to save configuration of device to CSV file. The header of this file incudes also information about version of profile used for device readout and main information about read device. Below hearer there is DP table of device – table of configuration and current data (measured and calculated) of device.

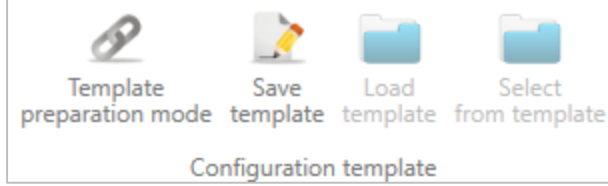

**Configuration template** section is related to preparing, saving to file template of configuration of device and uploading this configuration to other device.

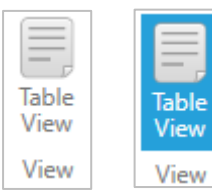

View section with Table View button makes possible to change view of device configuration between *Profile view* (button disabled, see **MODIFICATION TAB – PROFILE VIEW** chapter) and Table view (button enabled - marked by blue, see MODIFICATION TAB - TABLE VIEW chapter).

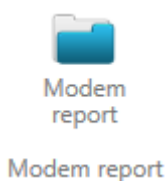

Modem report button in Diagnostic section allows to readout of communication log from internal modem of connected device (if device supports such a functionality).

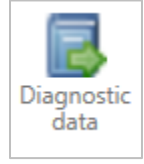

**Diagnostic data** button in **Diagnostic** section allows to readout and save by one button to files all data from device which is typically needed for diagnostics of device (like configuration, alarms, modem report, periodic archives etc.)

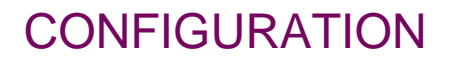

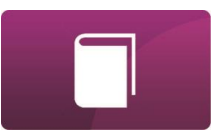

| Producer: | Plum Sp. z o.o. | Address: |
|-----------|-----------------|----------|
| Name:     | MacBAT 5        | DP: 31   |
| SN:       | 1002355745      | ZD: 04   |
| Firmware  | version:        |          |
| H1.2.0_SC | 04.16_V1810_B10 |          |
|           |                 |          |

 ess: 1
 This section shows device's identifier, like Name, serial

 DP: 3100
 number (SN),

 ZD: 0400
 Producer: Plum Sp. z o.o.

 Address,
 Name: MacBAT 5

 DP: 3100
 DP: 3100

 Image: MacBAT 5
 DP: 3100

 Image: MacBAT 5
 DP: 3100

 Image: MacBAT 5
 DP: 3100

 Image: MacBAT 5
 DP: 3100

 Image: MacBAT 5
 DP: 3100

 Image: MacBAT 5
 DP: 3100

 Image: MacBAT 5
 DP: 3100

 Image: MacBAT 5
 DP: 3100

 Image: MacBAT 5
 DP: 3100

 Image: MacBAT 5
 DP: 3100

 Image: MacBAT 5
 DP: 3100

 Image: MacBAT 5
 DP: 3100

 Image: MacBAT 5
 DP: 3100

 Image: MacBAT 5
 DP: 3100

 Image: MacBAT 5
 DP: 3100

 Image: MacBAT 5
 DP: 3100

 Image: MacBAT 5
 DP: 3100

 Image: MacBAT 5
 DP: 3100

 Image: MacBAT 5
 DP: 3100

 Image: MacBAT 5
 DP: 3100

 Image: MacBAT 5
 DP: 3100

 Image: MacBAT 5
 DP: 3100
 </t

**Firmware version** 

| Producer:  | Plum Sp. z o.o. | Address: | 1    |
|------------|-----------------|----------|------|
| Name:      | MacBAT 5        | DP:      | 3100 |
| SN:        | 1002355745      | ZD:      | 0400 |
| Firmware v | version:        |          |      |
| H1.2.0_S00 | 04.16_V1810_B10 |          | •    |
|            |                 |          | M    |
|            |                 |          | M    |
|            |                 |          | TL(  |
|            | 10 M            |          | 20   |
|            |                 |          | LL8  |
|            |                 |          | _    |

etc.

Green exclamation mark icon shows additional information of device's identifier.

#### MODIFICATION TAB – PROFILE VIEW

It should be remembered that this user manual describes functionalities available in profiles for devices configuration. It means that it describes the way how some types of parameters of devices can be set. This manual doesn't describe the way how devices works or how they can be configured.

Sample view of device profile:

| MENU   | Modification () Cloc                                                | :k 🎴 Archives ෮ Update 🚰 Reports 📃 Modbus 🍳 Calibration 💐 MASTER configuration                                                             | 0 |
|--------|---------------------------------------------------------------------|----------------------------------------------------------------------------------------------------|---|
| -      | Username:<br>401<br>Password:<br>Auto<br>Refresh<br>Account<br>Read | A Modify Cancel<br>all Modify Cancel<br>Modifications<br>Modifications                                                                     |   |
| Categ  | ories 4                                                             | Parameters (DP table)                                                                                                    |   |
| ×      | Configuration after installation                                    |                                                                                                    | ^ |
|        | Overview / Diagnostics                                              | Configuration lock state<br>('CFG' hardware switch OFF<br>inside device)                                                                   |   |
| 8      | Main settings / Limits                                              | Name of device's Site name                                                                                                    |   |
| -      | Flow meter /<br>Measuring inputs                                    | Device's menu language EN *                                                                                                    |   |
| ۲      | Gas composition / Algorithm                                         | Date & Time         2022-03-25         17:25:11         Clock operation mode         without automatic summer/winter time change         * |   |
| <      | Digital Inputs DI                                                   | Standard time and Daylight Saving time changes                                                                                             |   |
|        | Digital Outputs DO                                                  | Time zone<br>Difference between (UTC+01:00) Belgium, Croatia, Hungary, Poland *<br>winter time and UTC time                                |   |
| Ψ.     | Transmission                                                        | Difference between                                                                                                    |   |
| l 141  | Internal Modem                                                      | and winter time                                                                                                    |   |
| •<br>• | Advanced settings                                                   | Registration of data                                                                                                    |   |
|        |                                                                     | Registration 60 min * Billing Hour 06:00 *                                                                                                 | ~ |
| Logger |                                                                     |                                                                                                    |   |
|        |                                                                     | 🔵 Sending 🛛 🔵 Receiving                                                                                                    | g |

E-6

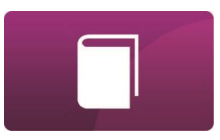

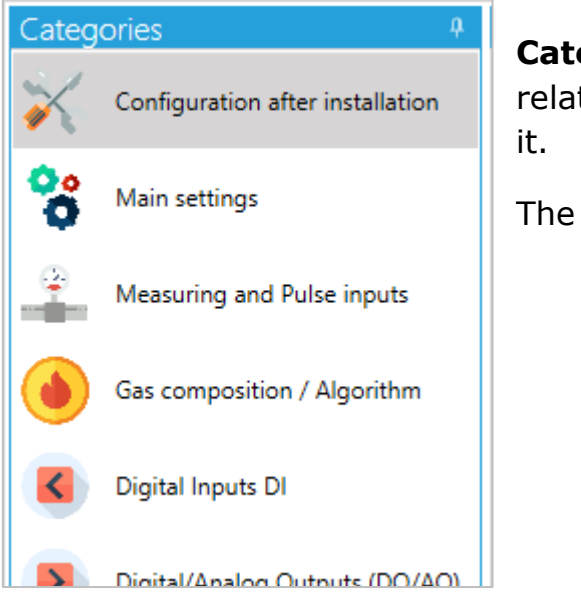

**Categories** section it is a list of groups of device's parameters which are related by their functionalities. It makes easier to find parameter to change

The way how Categories section looks like depends on device functionalities.

| Gas meter parameters      |   |                                                                   |
|---------------------------|---|-------------------------------------------------------------------|
| Gas meter<br>counter (Vm) | 1 | Gas meter                                                         |
| LF1 pulse factor          | 1 | Volume counter at measurement conditions<br>Range: 0 ÷ 10000000 m |
| LE2 pulse factor          | 0 | Imp/m3 Qm upper range 20000 m                                     |

When mouse cursor is put on some parameter, application shows its **description** (marked in red on the picture), name of this parameter (e.g. Vm) and position in DP table (e.g. DP:1) (see **MODIFICATION TAB – TABLE VIEW chapter**)

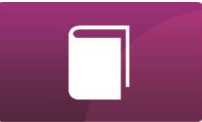

| LF1 pulse factor | 0,1 | imp/m3 |
|------------------|-----|--------|
|                  |     |        |

Editable **Text box** contains short name of the parameter (e.g. LF1 pulse factor), value of parameter (e.g. 0,1) and its unit (if parameter has units, e.g. imp/m3).

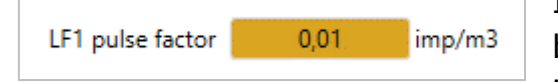

If value of parameter was changed (but before modification in device) value box changes its colour to orange. After modification (see **Modify all** button in **MODIFICATION TAB** chapter) it backs to white with new value.

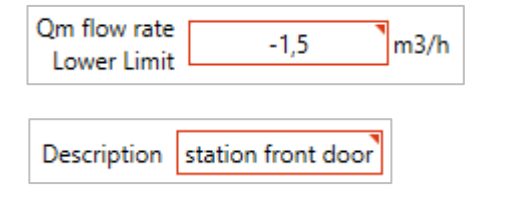

If value of parameter was changed but this value is out of permissible range for this parameter, the border of parameter box changes its colour to red, and **Modify all** button stays inactive.

| Atmospheric<br>pressure | 1,010919 | bar |
|-------------------------|----------|-----|
|-------------------------|----------|-----|

Non-editable **Text box** shows value of parameter which is read only. This box occurs also in version where value is converted to text.

State INACTIVE

| Schedule #1 | ON  |
|-------------|-----|
| Schedule #1 | OFF |

**ON/OFF switch** box makes possible to enable (ON) or disable (OFF) some device functionality.

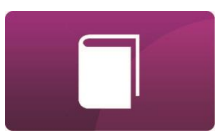

Power supply mode External power supply (FULL mode)

| Power supply mode | External power supply (FULL mode) | Ŧ |
|-------------------|-----------------------------------|---|
|                   | Battery mode (BATT)               |   |
|                   | External power supply (FULL mode) |   |

**Dropdown list** box contains short name of parameter and list of possible settings of this parameters.

| Pulse inputs<br>configuration | LF only (Vb,Qb = LF) *                     |  |  |  |  |  |  |
|-------------------------------|--------------------------------------------|--|--|--|--|--|--|
| time be                       | LF input<br>tween pulses 13,600999832153 s |  |  |  |  |  |  |
| Pulse inputs configuration    | LF / HF (Vb=LF, Qb=HF) *                   |  |  |  |  |  |  |
| Curren                        | t HF/LF pulses<br>ratio 0                  |  |  |  |  |  |  |

**Dropdown list** box also makes possible to show other boxes depending on setting chosen from the list.

On some views, after the change of parameter via dropdown list, to see additional parameters boxes, it is required to **Refresh data** once again.

Ŧ

|    |      | =33  |  |
|----|------|------|--|
| 13 | _    |      |  |
|    |      | 17 I |  |
| Re | efre | esh  |  |
|    | dat  | -    |  |
| (  | Jai  | d    |  |

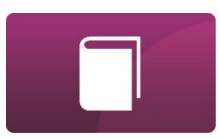

#### MODIFICATION TAB – TABLE VIEW

It should be remembered that this user manual describes functionalities available in table view for devices configuration. This manual doesn't describe the way how devices works or how they can be configured.

**Table View** of device configuration shows all **DP table** (configuration/current data table) of device. It's a list of all **D**evice **P**arameters for configuration and current data of device. This view also supports device configuration modification but unlike Profile view, it requires knowledge about how parameters can be changed (meaning of values).

Table View is a default view for devices which are not supported as Profile view.

| Μ | IENU    | Nodification                                        |                           | Clock           | Archives               | 🔓 Update                                 | e — Repo               | rts 📕 Ma                                  | odbus            | 🧼 Calibratio            | n 🖷                   | MASTER co       | onfiguration                                                                                                    |                                    | C   |
|---|---------|-----------------------------------------------------|---------------------------|-----------------|------------------------|------------------------------------------|------------------------|-------------------------------------------|------------------|-------------------------|-----------------------|-----------------|----------------------------------------------------------------------------------------------------|------------------------------------|-----|
|   | <b></b> | Username:<br>401 ×<br>Password:<br>•••• F<br>ccount | Auto R<br>Refresh<br>Read | Befresh<br>data | ify Cance<br>modificat | Save<br>config. to file<br>Configuration | Templat<br>preparation | te Save<br>mode template<br>Configuration | Load<br>template | Select<br>from template | Table<br>View<br>View | Modem<br>report | Producer:         Plum Sp. z o.o.           Name:         MacBAT 5           SN:         1003342081           Firmware version:         H1.3.0_S011.46_V102125_B12 | Address: 1<br>DP: 2553<br>ZD: 2500 |     |
| 1 | Parame  | ers (DP table)                                      |                           |                 |                        |                                          |                        |                                           |                  |                         |                       |                 |                                                                                                    |                                    |     |
|   | Full Te | xt Search                                           |                           |                 |                        |                                          |                        |                                           |                  |                         |                       |                 |                                                                                                    |                                    | ×   |
|   | Drag a  | column header and                                   | drop it here              | to group by tha | it column              |                                          |                        |                                           |                  |                         |                       |                 |                                                                                                    |                                    |     |
|   | Index   | 7 Name                                              | 7 Unit 7                  | Actual Value    | T N                    | lew Value                                | Long Des               | scription                                 |                  |                         |                       |                 |                                                                                                    |                                    | Ţ ĵ |
|   | 0       | Vb                                                  | m3                        | 0               |                        |                                          | Volume c               | ounter at base co                         | nditions; R      | ange: 0; 1000000        | 000                   |                 |                                                                                                    |                                    |     |
|   | 1       | Vm                                                  | m3                        | 0               |                        |                                          | Volume c               | ounter at measure                         | ement con        | ditions; Range: 0;      | 10000000              | 00              |                                                                                                    |                                    |     |
|   | 2       | Vm2                                                 | m3                        | 0               |                        |                                          | Additiona              | al volume counter                         | at measure       | ement conditions        | ; Range: 0;           | 100000000       |                                                                                                    |                                    |     |
|   | 3       | E                                                   | kWh                       | 0               |                        |                                          | Energy co              | ounter; Range: 0; 1                       | 00000000         | D                       |                       |                 |                                                                                                    |                                    |     |
|   | 4       | м                                                   | kg                        | 0               |                        |                                          | Mass cou               | nter; Range: 0; 10                        | 00000000         |                         |                       |                 |                                                                                                    |                                    |     |
|   | 5       | Vme                                                 | m3                        | 0               |                        |                                          | Emergen                | cy volume counte                          | r at measur      | rement condition        | s; Range: 0           | ; 100000000     |                                                                                                    |                                    |     |

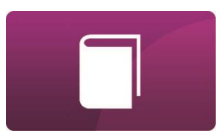

**Table View** also supports modification of configuration. Editable parameters has white fields in New Value column (instead of non-editable parameters which are grey). New value of parameter has to be set in **New Value** column. Saving new configuration is possible by **Modify all** button or **Edit** button which appears next to new value. **Edit** button supports modification of one parameter only.

| MEN  | U 📝 Modifica                    | ation 🜔 Clock            | Archives                   | 🔓 Update                | o —<br>o — Reports           | Modbus                | Calibratio              | n 💐 MASTER d           | configuration                                                                                                    |                                    | 0   |
|------|---------------------------------|--------------------------|----------------------------|-------------------------|------------------------------|-----------------------|-------------------------|------------------------|----------------------------------------------------------------------------------------------------|------------------------------------|-----|
| 9    | Username:<br>401 ×<br>Password: | Auto<br>Refresh<br>data  | Modify<br>all modification | Save<br>config. to file | Template<br>oreparation mode | Save Load template    | Select<br>from template | Table<br>View Report   | Producer:         Plum Sp. z o.o.           Name:         MacBAT 5           SN:         1003342081           Firmware version:         H1.3.0 | Address: 1<br>DP: 2553<br>ZD: 2500 |     |
|      | Account                         | Kead                     | Modifications              | Configuration           | Со                           | nfiguration template  |                         | View Modem repor       | t                                                                                                    | *                                  |     |
| Para | meters (DP table)               |                          |                            |                         |                              |                       |                         |                        |                                                                                                    |                                    |     |
| Dra  | g a column header               | and drop it here to grou | up by that column          |                         |                              |                       |                         |                        |                                                                                                    |                                    |     |
| Ind  | ex 🖲 Name                       | Y Unit Y Actu            | al Value 7 New             | Value 7                 | Long Description             | on                    |                         |                        |                                                                                                    |                                    | ۳ î |
| 0    | Vb                              | m3 0                     |                            |                         | Volume counter               | at base conditions; R | lange: 0; 1000000       | 000                    |                                                                                                    |                                    |     |
| 1    | Vm                              | m3 0                     | 535,5                      | 5 Edit                  | Volume counter               | at measurement con    | ditions; Range: 0;      | 100000000              |                                                                                                    |                                    |     |
| 2    | Vm2                             | m3 0                     |                            |                         | Additional volum             | me counter at measur  | rement conditions;      | ; Range: 0; 100000000  |                                                                                                    |                                    |     |
| 3    | E                               | kWh 0                    |                            |                         | Energy counter;              | Range: 0; 10000000    | 0                       |                        |                                                                                                    |                                    |     |
| 4    | М                               | kg 0                     |                            |                         | Mass counter; R              | ange: 0; 1000000000   |                         |                        |                                                                                                    |                                    |     |
| 5    | Vme                             | m3 0                     |                            |                         | Emergency volu               | me counter at measu   | rement conditions       | s; Range: 0; 100000000 | )                                                                                                    |                                    |     |

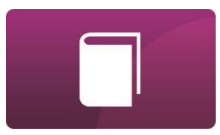

After pressing any parameter of DP table and using Ctrl+F on keyboard of computer, Searching section will appear, which allows to search parameters of device.

|                       | Parameters                                                    | (DP table)  |       |      |              |                                                                  |                                                             |   |                                                             |  |
|-----------------------|---------------------------------------------------------------|-------------|-------|------|--------------|------------------------------------------------------------------|-------------------------------------------------------------|---|-------------------------------------------------------------|--|
| Full Text Search Conf |                                                               |             |       |      |              |                                                                  |                                                             |   |                                                             |  |
| 1                     | Drag a column header and drop it here to group by that column |             |       |      |              |                                                                  |                                                             |   |                                                             |  |
|                       | Index 7                                                       | Name 7      | ' Uni | it 7 | Actual Value | r                                                                | New Value                                                   | r | Long Description                                            |  |
|                       | 34                                                            | ProgCntCap1 |       |      | 9            |                                                                  |                                                             |   | Capacity of the main counters (configuration); Range: 4; 11 |  |
|                       | 35 ProgCntCap2 9                                              |             | 9     |      |              |                                                                  | Capacity of the counters at measurement conditions (configu |   |                                                             |  |
| 82 Conflmp 36         |                                                               | 36          |       |      |              | Configuration of counting inputs; Values: 0 - STOP; 30 - LF1; 34 |                                                             |   |                                                             |  |
|                       | 05                                                            | Cartabo     |       |      | 4            |                                                                  |                                                             |   | ADC1.1/                                                     |  |

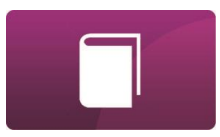

## **CLOCK TAB**

In **Clock** tab it is possible to set device clock. Every clock modification requires to set proper authentication parameters (Account – User name / Password).

| MENU | 📝 Modifie                                        | ation 🕖 Clock                                                                                                    | 🚆 Archives 🛛 🔓 U                   | Ipdate O Reports                                 | Modbus                                            | Calibration                                  | KASTER configuration                                      |
|------|--------------------------------------------------|----------------------------------------------------------------------------------------------------|------------------------------------|--------------------------------------------------|---------------------------------------------------|----------------------------------------------|-----------------------------------------------------------|
|      | Username:<br>401<br>Password:<br>••••<br>Account | Producer:         Plum Sp. z o.o.           Name:         MacBAT 5           SN:         1003342081           Firmware version:         H1.3.0_S011.46_V102125_B12 | Address: 1<br>DP: 2553<br>ZD: 2500 |                                                  |                                                   |                                              |                                                           |
|      |                                                  |                                                                                                    |                                    | Comparison of tir<br>Winter time:<br>Local Time: | nes<br>2022.03.25 18:11:20<br>2022.03.25 18:11:20 | Synchronization -<br>New Time:<br>Enter date | ○ Set winter time<br>○ Set local time<br>Ⅲ ● Set manually |
|      |                                                  |                                                                                                    | 9 3<br>8 4<br>7 6 5                | Device time:                                     | <br>device time                                   | S                                            | et device time                                            |

It is needed readout clock of device first by **Read device time** button, to check difference between computer time (**Local time**) or **Winter time** and **Device time**.

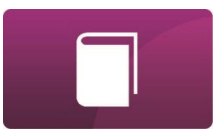

New device clock can be synchronised automatically to **winter time**, **local time** or **set manually**. It can be set with accuracy of 1 second.

After choosing of these options, new time must be send to device by clicking on **Set device time**.

| 11 12 1 10 2 9 3        | Comparison of times<br>Winter time: 2022.03.25 18:14:14<br>Local Time: 2022.03.25 18:14:14 | Synchronization New Time: Enter date | <ul> <li>Set winter time</li> <li>Set local time</li> <li>Set manually</li> </ul> |
|-------------------------|--------------------------------------------------------------------------------------------|--------------------------------------|-----------------------------------------------------------------------------------|
| 8 4<br>7 6 <sup>5</sup> | Read device time                                                                           | Set device tir                       | ne                                                                                |

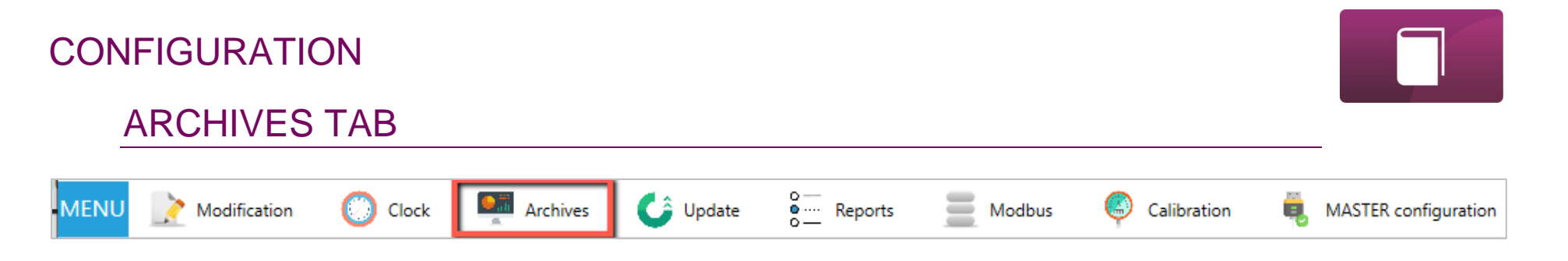

For details see **DATA COLLECTION** section.

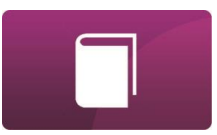

## UPDATE TAB

ConfIT! supports firmware update of devices (**Update** tab). For now, this functionality is available only for a few types of PLUM devices.

| MENU    | Nodification                     | 🜔 Clock           | Archives 🕼 Update                                                                  | o —<br>o — Reports                 | Modbus | Calibration | ë, | MASTER configuration | Ø     |
|---------|----------------------------------|-------------------|------------------------------------------------------------------------------------|------------------------------------|--------|-------------|----|----------------------|-------|
| Ţ       | Username:<br>401<br>Password: Op | Den Update        | Producer: Plum Sp. z o.o.<br>Name: MacBAT 5<br>SN: 1003342081<br>Firmware version: | Address: 1<br>DP: 2553<br>ZD: 2500 |        |             |    |                      |       |
|         | Account U                        | pdater operations | H1.3.0_S011.46_V102125_B12                                                         | 0                                  |        |             |    |                      |       |
|         |                                  |                   |                                                                                    |                                    | 0,00%  |             |    |                      |       |
| Log     |                                  |                   |                                                                                    |                                    |        |             |    |                      |       |
| Log     | info Message                     |                   |                                                                                    |                                    |        |             |    |                      |       |
|         |                                  |                   |                                                                                    |                                    |        |             |    |                      |       |
|         |                                  |                   |                                                                                    |                                    |        |             |    |                      |       |
|         |                                  |                   |                                                                                    |                                    |        |             |    |                      |       |
|         |                                  |                   |                                                                                    |                                    |        |             |    |                      |       |
|         |                                  |                   |                                                                                    |                                    |        |             |    |                      |       |
|         |                                  |                   |                                                                                    |                                    |        |             |    |                      |       |
| File li | st                               |                   |                                                                                    |                                    |        |             |    |                      |       |
| File    | name:                            |                   |                                                                                    |                                    |        |             |    |                      |       |
| Туре    | Version                          |                   |                                                                                    |                                    |        |             |    |                      |       |
|         |                                  |                   |                                                                                    |                                    |        |             |    |                      |       |
|         |                                  |                   |                                                                                    |                                    |        |             |    |                      |       |
|         |                                  |                   |                                                                                    |                                    |        |             |    |                      |       |
|         |                                  |                   |                                                                                    |                                    |        |             |    |                      |       |
|         |                                  |                   |                                                                                    |                                    |        |             |    |                      |       |
|         |                                  |                   |                                                                                    |                                    |        |             |    |                      |       |
|         |                                  |                   |                                                                                    |                                    |        |             |    | 🛑 Sending 🛛 🛑 Recei  | iving |

Firmware update procedure:

- **1.** Choose account **User name** and **password** allowed for updating the device
- 2. Click Open file button

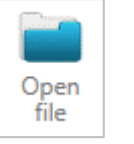

Update

|   | Username: |   |
|---|-----------|---|
|   | 401       | ~ |
| 1 | Password: |   |
|   | ••••      |   |
|   | Account   |   |

- 3. Choose firmware file (\*.pfp extension), e.g.: MB5\_pack\_S006.49\_R06\_H1.3.0\_M32\_V061210.pfp
- 4. Chosen file will appear in Log section

| r. | Log                          |                                                                 |
|----|------------------------------|-----------------------------------------------------------------|
|    | Log info                     | Message                                                         |
|    | 03.10.2019 2:12:36 PM [INFO] | File name:: D:\PLUM\MB5_pack_S006.49_R06_H1.3.0_M32_V061210.pfp |

5. Click Update button

| Continue? |                                                                                                    | × |
|-----------|----------------------------------------------------------------------------------------------------|---|
| ?         | Device detected:<br>Plum 5p. z o.o.<br>MacBAT 5<br>1003310151<br>H1.3.0_5006.49_V061210_B11<br>1039<br>1006 |   |
| [         | OK Anuluj                                                                                                   |   |

- **6.** Follow the instructions on screen
- **7.** Firmware update must be finished successfully. If any ERROR appear in LOG list, start firmware

update once again.

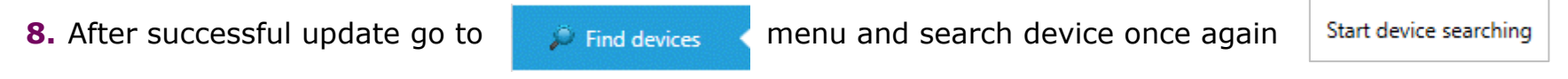

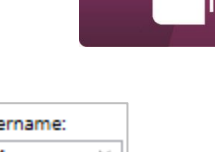

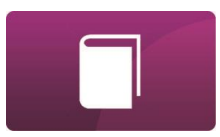

#### **REPORTS TAB**

ConfIT! supports creation of reports from devices (**Reports** tab). Reports are PDF documents prepared on the basics of configuration and current data of device. Template of report is being prepared as XML file. Sample XML report templates (Configuration report, Audit trail report) are placed in **ReportTemplates** folder which is in main ConfIT! application folder.

| MENU 📝 Modification 💮 Clock 📮 Archives 🍊                                                                                                    | Update Omega Reports Modbus | Scalibration 👼 MASTER configuration        | ۷                                    |
|----------------------------------------------------------------------------------------------------|-----------------------------|--------------------------------------------|--------------------------------------|
| Username:         Producer:         Plum Sp. z o.o.         Address:         1           401         ~         Name:         MacBAT 5         DP: 3653         SN:         1003011063         ZD: 0200           Password:         Firmware version:         H1.3.0_S012.80_V122436_B14         Image: Note that the state state |                             |                                            |                                      |
| Report template<br>Path to file:                                                                                                    |                             | Load report template                       |                                      |
| – Data for report –                                                                                                    |                             |                                            |                                      |
|                                                                                                    |                             |                                            |                                      |
| Reading device data                                                                                                    |                             |                                            |                                      |
| Last read time:                                                                                                    |                             | Refresh data                               |                                      |
| Export of report                                                                                                    |                             |                                            |                                      |
| Path to report file                                                                                                    |                             | Choose path                                |                                      |
|                                                                                                    |                             | Save report after data refresh Save report |                                      |
|                                                                                                    |                             |                                            | COM9, 115200 🔴 Sending 🏾 🔴 Receiving |

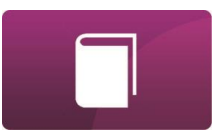

## MODBUS TAB

ConfIT! supports creation and edition of Modbus Maps of device (**Modbus** tab). This functionality is available only for devices which supports edition of Modbus Maps. It allows to prepare document with description of Map.

| MENU      | Modification                                         | O Cle                 | ock 🏼 🛄 A               | Archives 💪                   | Jpdate 🚰 Reports Modbus 🍳 Calibration 💐 MASTER configuration                                                                                                    | 0                                  |
|-----------|------------------------------------------------------|-----------------------|-------------------------|------------------------------|----------------------------------------------------------------------------------------------------|------------------------------------|
|           | Username:<br>401 ~<br>Password:<br>Fr<br>de<br>count | rom From<br>vice file | Version To<br>15 device | To Generate<br>file document | o —         Producer:         Plum Sp. z o.o.         Address:         1           O —         Name:         MacBAT 5         DP: 3653           Generate         SN:         1003011063         ZD: 0200           from DP         Firmware version: |                                    |
| Sections  |                                                      |                       | Sections                | 1                            | Add register Registers count: 27 Register size: 2                                                                                                    |                                    |
| Registers | Туре                                                 | Start numbe           | er End number           | Section quantity             | Register Registers range 5000 - 5001 Add before Delete                                                                                                    |                                    |
|           | Current data                                         | 5000                  | 5053                    | -                            | C[153] • Type float • R: 4 W: 0                                                                                                    |                                    |
|           | Current data                                         | 5100                  | 5115                    | -                            |                                                                                                    |                                    |
|           | Current data                                         | 5200                  | 5235                    | -                            | Register Registers range 5002 - 5003 Add before Delete                                                                                                    |                                    |
|           | Current data                                         | 5300                  | 5355                    | -                            | tamb(120) Tupe float T R: 4 W: 0                                                                                                    |                                    |
|           | Current data                                         | 5400                  | 5417                    | -                            |                                                                                                    |                                    |
|           | Current data                                         | 5500                  | 5529                    | -                            |                                                                                                    |                                    |
|           | Current data                                         | 5600                  | 5617                    | -                            | Register Registers range 5004 - 5005 Add before Delete                                                                                                    |                                    |
|           | Current data                                         | 5700                  | 5715                    | -                            | AtmPress[107] v Type float v R: 4 W: 0                                                                                                    |                                    |
|           | Current data                                         | 5800                  | 5831                    | -                            |                                                                                                    |                                    |
|           | Current data                                         | 5900                  | 5927                    | -                            | Register Registers range 5006 - 5007 Add before Delete                                                                                                    |                                    |
|           | Deriodical data                                      | 10000                 | 10023                   | -                            | BattLvI[624] v Type float v R: 4 W: 0                                                                                                    |                                    |
|           | Hourly data                                          | 15000                 | 15031                   | 72                           |                                                                                                    |                                    |
|           | Daily data                                           | 20000                 | 20031                   | 35                           | Register Registers range 5008 - 5009 Add before Delete                                                                                                    |                                    |
|           | Monthy data                                          | 25000                 | 25031                   | 12                           | MBattly/(625) Type float T B: 4 W: 0                                                                                                    |                                    |
|           |                                                      |                       |                         |                              | inducencesj type not to 4 th 0                                                                                                    |                                    |
|           |                                                      |                       |                         |                              | Register Registers range 5010 - 5011 Add before Delete v                                                                                                    |                                    |
|           | < Pre                                                | vious                 | Next >                  |                              |                                                                                                    |                                    |
|           |                                                      |                       |                         |                              |                                                                                                    | COM9, 115200 🔴 Sending 🌔 Receiving |

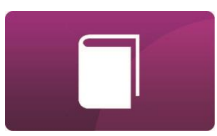

#### CALIBRATION TAB

ConfIT! supports creation of calibration report of device's measuring inputs, like pressure and temperature (**Calibration** tab). To prepare calibration report it is needed to use calibrator for such a type of measuring input. This functionality is available only for a part of types of devices.

| 401<br>Password:<br>•••• | <ul> <li>Name: MacBAT</li> <li>SN: 10030110</li> <li>Firmware version:</li> <li>H1.3.0_S012.80_V122</li> </ul> | 5         DP: 3653           163         ZD: 0200           2436_B14         Image: Comparison of the second second s |                                                         |
|--------------------------|----------------------------------------------------------------------------------------------------|----------------------------------------------------------------------------------------------------|---------------------------------------------------------|
| on Adjus                 | stment                                                                                                    |                                                                                                    |                                                         |
|                          | Prerequired informations<br>Calibration person<br>First name:                                                  | Last name:                                                                                                    |                                                         |
|                          | Calibration type<br>Measured parameter:                                                                        | Pressure P1 v                                                                                                    |                                                         |
|                          | Measuring devices Pressure p1 calibrator                                                                       | Manufacturer: Model Serial number Uncertainity                                                                                                    |                                                         |
|                          | Calibrator pressure type                                                                                       | Environment settings       Atmospheric pressure       0       Ambient temperature       0       'C       Readout from device                                                                                                    | Maximum permissible error<br>0,5 %<br>of measured value |
|                          | Measurement                                                                                                    |                                                                                                    |                                                         |
|                          | New measurement<br>Device<br>Current pressure                                                                  | e Calibrator Re<br>Current pressure (relative) Atmospheric pressure Pressure to report                                                                                                    | ad Continous readout                                    |
|                          |                                                                                                    | bar bar bar                                                                                                    | Add measurement                                         |
|                          | Index Ca                                                                                                    | alibrator value Device value Difference Relative error Is error unaccepted Delete                                                                                                    |                                                         |
|                          |                                                                                                    |                                                                                                    |                                                         |

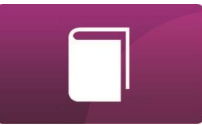

This **Calibration** module supports also **Adjustment** of measuring inputs, if measurement accuracy is out of acceptable range. To make adjustment of input it is needed to use calibrator for such a type of measuring input. This functionality is available only for a part of types of devices.

| MENU 📝 Modification 💮 Clock 📮 Archives 🌀 Update 🚰 Reports 🚍 Modbus 🧖 Calibration 👼 MASTER configuration                                                                                                    | ٢                |
|----------------------------------------------------------------------------------------------------|------------------|
| Username:<br>401  Password:<br>Password:<br>Mare: MacBAT 5 DP: 3653<br>SN: 1003011063 ZD: 0200<br>Firmware version:<br>H1.3.0_S012.80_V122436_B14                                                                                                    |                  |
| Calibration Adjustment                                                                                                    |                  |
| Adjustment<br>Input Selection<br>Input for Adjustment Pressure P1 *<br>Calibration Coefficients<br>Pressure P1<br>Calibration coefficient 'a':<br>Pressure P1<br>Calibration coefficient 'b':<br>Read Set default coefficients (obligatory) State of metrological lock: off | ~                |
| Measuring range of input<br>Pressure P1<br>Range Min: Pressure P1<br>Range Max: Fressure P1<br>Range Max: Fressure P1                                                                                                    |                  |
| Adjustment type<br>Adjustment type: Two-point *                                                                                                    |                  |
| Two-point adjustment       Point no. 1       Calibrator value:     0,80 \$ bar       Value must be in range:       0,8 - 2,53       Pressure P1     0       Current value:     0       Bar     Read and lock                                                                |                  |
| Point no. 2<br>Calibrator value: 6,00 ≎ bar Value must be in range:<br>4,27 - 6<br>Pressure P1 0 bar Read and lock                                                                                                    |                  |
| COM9, 115200                                                                                                    | ding 🔴 Receiving |

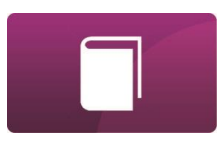

#### MASTER CONFIGURATION TAB

**MASTER configuration** tab in ConfIT! allows to configure how device should communicate with third party devices via Modbus RTU protocol in Master mode. This functionality is available only for devices which supports MASTER communication. Sample configurations for third party devices are placed in **MASTERmodeSamples** folder which is in main ConfIT! application folder.

| MENU 📝 Modification 🜔 Clock 🐖                                                                                                    | Archives 🔓 Update                                                    | Reports Modbus                        | Calibration | MASTER configuration |                   |             | 0         |
|----------------------------------------------------------------------------------------------------|----------------------------------------------------------------------|---------------------------------------|-------------|----------------------|-------------------|-------------|-----------|
| Username:<br>401 V<br>Password:<br>Account<br>Pasword:<br>Pasword:<br>Pasword:<br>Pasword:<br>Pasword:<br>Pasword:<br>Pasword:<br>Pirmware version:<br>H1.30_S012.80_V122436_B14 | Address: 1<br>DP: 3653<br>ZD: 0200<br>From File to f<br>MASTER templ | re<br>le<br>to device<br>te<br>Device |             |                      |                   |             |           |
| Frequency of readings<br>Read every: 30 \$ sec                                                                                                    |                                                                      |                                       |             |                      |                   |             |           |
| Summary<br>Task name                                                                                                    |                                                                      | Parameters                            | R           | Registers P          | Power from device |             |           |
| PC-28 Modbus Ex (address 1)                                                                                                    | EmVal1                                                               | 2 - 3                                 | Yes         |                      |                   | Edit Re     | emove     |
|                                                                                                    |                                                                      | + Add                                 |             |                      |                   |             |           |
|                                                                                                    |                                                                      |                                       |             |                      | COM9, 115200      | 🔴 Sending 🧲 | Receiving |

## STEP-BY-STEP CONFIGURATION

Sample of connecting to the device and change of its configuration.

**1.** Connect device to computer via communication interface.

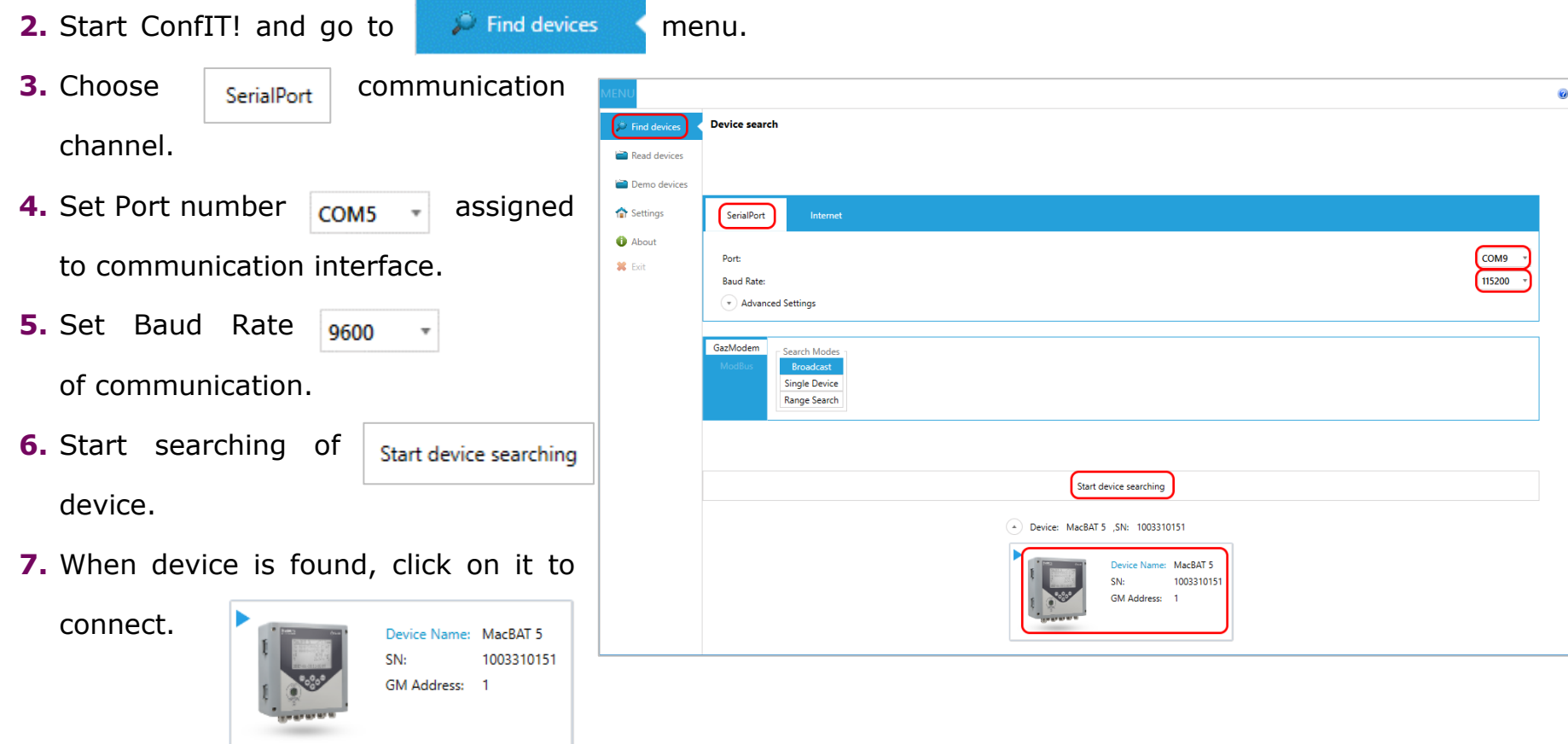

E-23

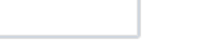

8. Application automatically readouts device configuration and opens Profile view.

If Profile view is not supported, application opens Table view.

- **9.** Set or choose authentication parameters (user name and password) in Account section, which allows device configuration.
- **10.** Choose categories and set parameters which should be modified in the device.

ConfIT 1 1 13 64 (0028)

Registration 15 min Clock Archives Calibration MASTER configuratio Modification period Producer: Plum Sp. z o.o Address: 1 DP: 2553 MacBAT 5 401 SN: 100334208 ZD: 2500 Table Firmware version .... **11.** Confirm modification H1.3.0\_S011.46\_V102125\_B12 0 Configuration Configuration template View Modem rend by clicking on Modify Configuration after installation Modify • Registration Overview / Diagnostics Billing Hour 06:00 \* 60 min 🔹 period all all button. 8 Main settings / Limits urrent power supply Flow meter / External power supply (FULL mode) Power supply mode Battery mode (BAT **12.** After modification, changed mode Measuring inputs External power Gas composition / Algorithm supply indicator parameters will back from orange C Digital Inputs DI Digital Outputs DO mark to white and Modify all meter connectior Ψ. Transmission button back to disabled. Internal Modem Flow meter Flow meter serial numbe counter (Vn Advanced settings LF1 pulse factor 1 m3/pulse [1 pulse/m3] 13. If clicking Modify all button HF1 pulse factor 1000 imp/m3 Logger doesn't cause any change, it Sending Receiving

means that authentication parameters (user name or password) was wrong.

\_

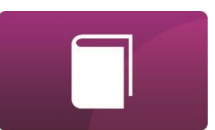

## DATA COLLECTION

MAIN MENU

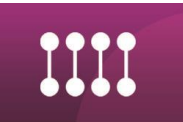

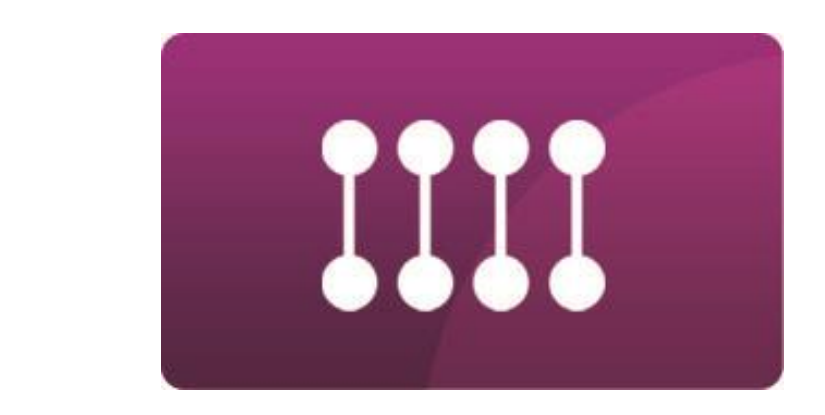

## **F- DATA COLLECTION**

## DATA COLLECTION

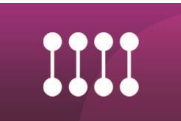

## LOGGED DATA AND EVENTS READOUT

ConfIT! supports readout of logged data and Alarms/Events from devices (**Archives** tab). For now, this functionality is available only for a few types of PLUM devices.

There is a possibility to readout different types of archives (Periodic, Hourly, Daily, Monthly, Triggered data – if device support it) and select which parameters from archives should be read. Read data are saved to CSV file.

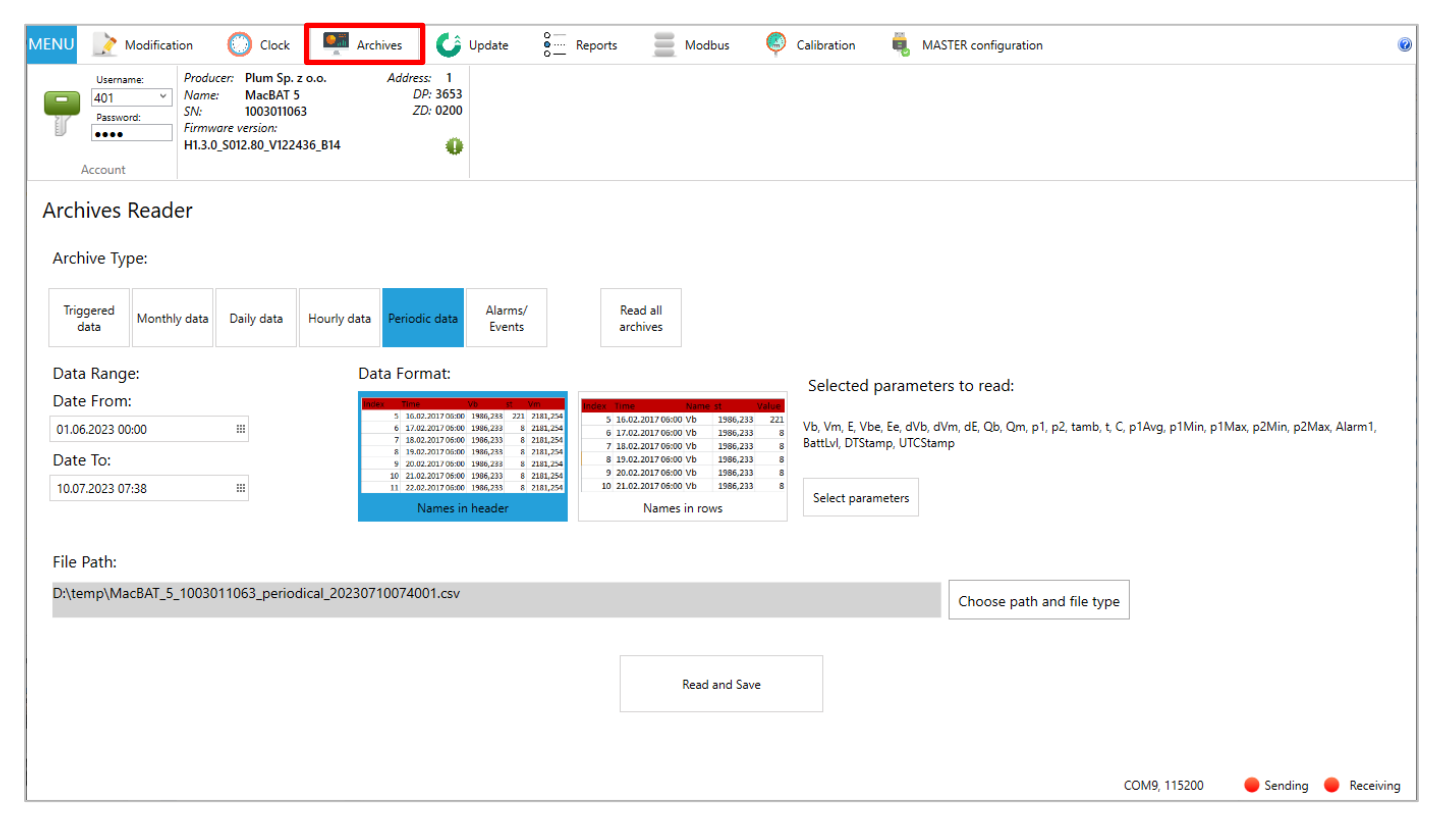

## CONSERVATION

MAIN MENU

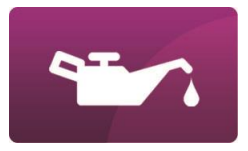

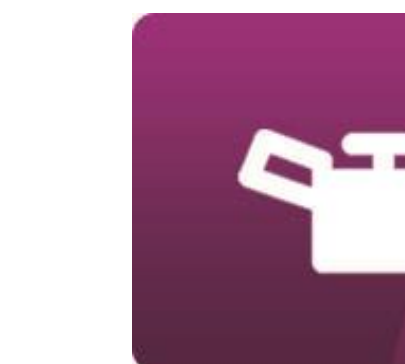

## **G- CONSERVATION**

## CONSERVATION

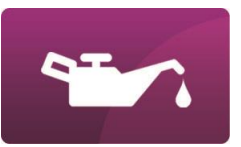

### UPDATE OF APPLICATION

Due to security issues in many companies, ConfIT! application doesn't have functionality of automatic checking or downloading new version of application.

The newest version of ConfIT! is always available on *Oplum* website: gas.plummac.com/en

Application is shared as a compressed **\*.zip** type file. It must be unpacked before use.

Change log of application is placed in **!! READ ME.txt** file which is in main ConfIT! application folder.

Technical support: <a href="mailto:support@plummac.com">support@plummac.com</a>

## ACCESORIES

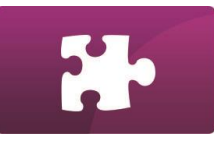

MAINMENU

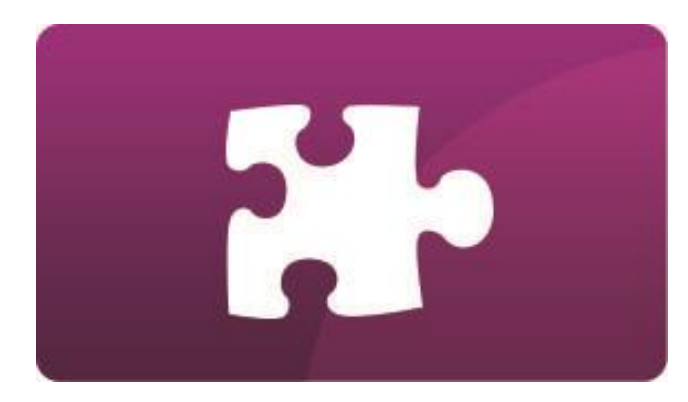

## **H- ACCESSORIES**

## ACCESORIES

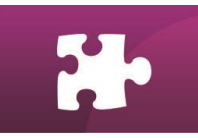

## OPTICAL TRANSMISSION INTERFACE, OPTO-BLUETOOTH

The transmission interface **OptoBTEx** is used to read data from the data loggers or battery powered conversion devices equipped with wireless transmission connection, compatible with standard IEC 62056-21 (OPTO). Data readout can be realized using portable computer (such as laptop) or other device equipped with Bluetooth communication port.

Hardware version of this interface starting from 1.2 (**HW:1.2** mark on name plate) supports also cable connection to the computer (via microUSB-USB cable). OptoBTEx allows for data readout from devices in explosion-hazard-zone (only via Bluetooth connection).

Specifications about this transmission interface are described in "OptoBTEx user manual".

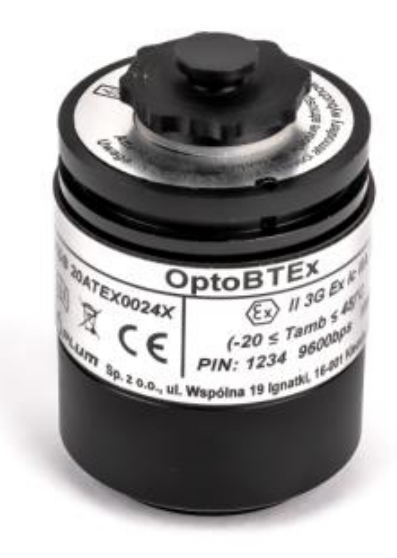

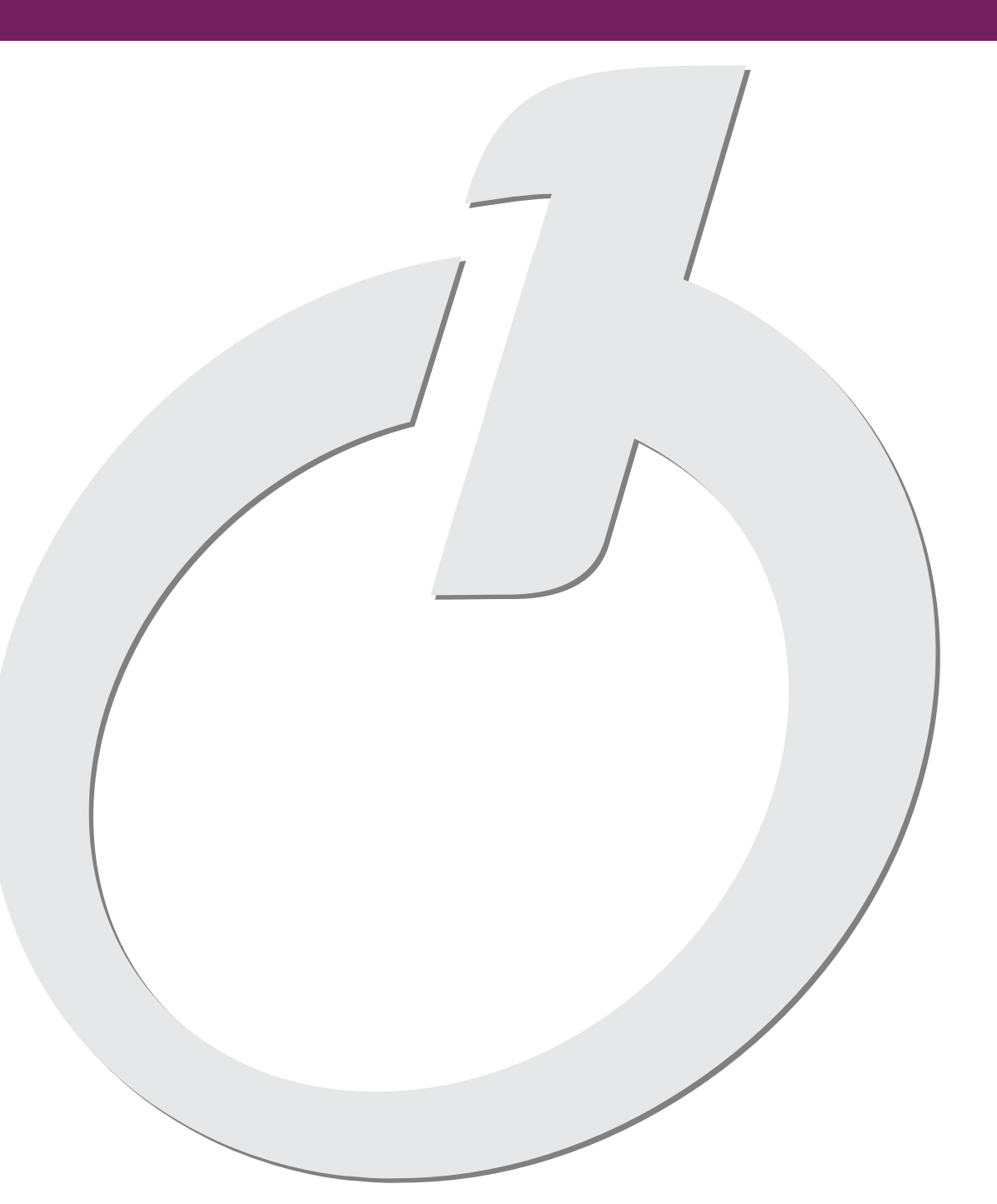

## 

ul. Wspólna 19, Ignatki 16-001 Kleosin, Poland tel. +48 85 749-70-00 fax +48 85 749-70-14

gas@plummac.com www.plummac.com

National Waste Database no.: 000009381